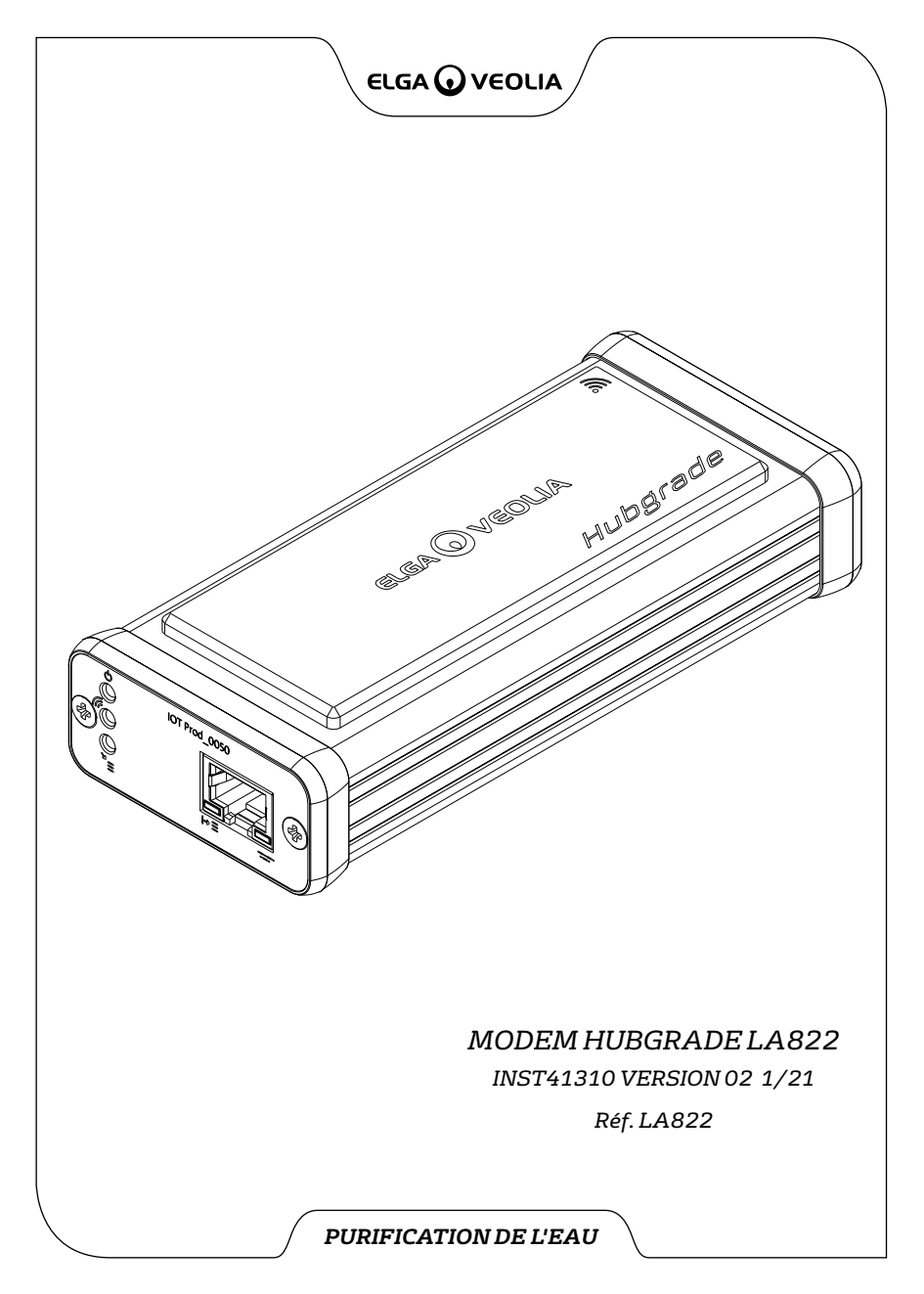

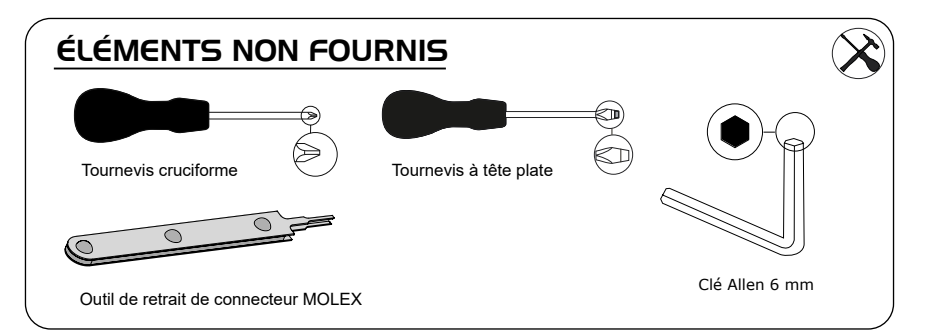

# REMARQUES RELATIVES À LA SANTÉ ET À LA SÉCURITÉ

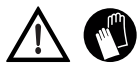

Veuillez utiliser un équipement de protection individuelle lors de l'installation d'un équipement de laboratoire. Portez des gants stériles pour éviter la contamination.

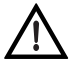

LE SYSTÈME DOIT ÊTRE INSTALLÉ PAR UNE PERSONNE COMPÉTENTE, UN TECHNICIEN DE MAINTENANCE OU LE RESPONSABLE DES INSTALLATIONS.

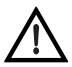

**AVERTISSEMENT !** Assurez-vous que l'alimentation électrique est complètement coupée avant d'installer le modem HUBGRADE LA822.

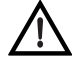

AVERTISSEMENT ! Veillez à ce que l'alimentation électrique ne puisse pas entrer en contact avec de l'eau.

# PIÈCES FOURNIES

1:1 modem Hubgrade LA822

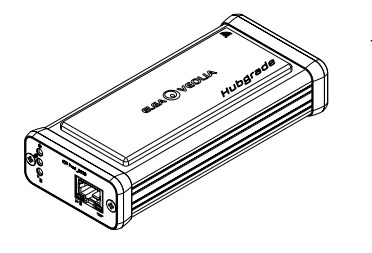

2 · 1 bande de fixation Velcro

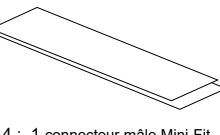

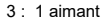

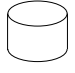

4: 1 connecteur mâle Mini-Fit 2 voies 1 rangée

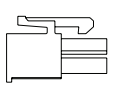

5: 1 cavalier

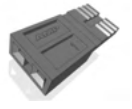

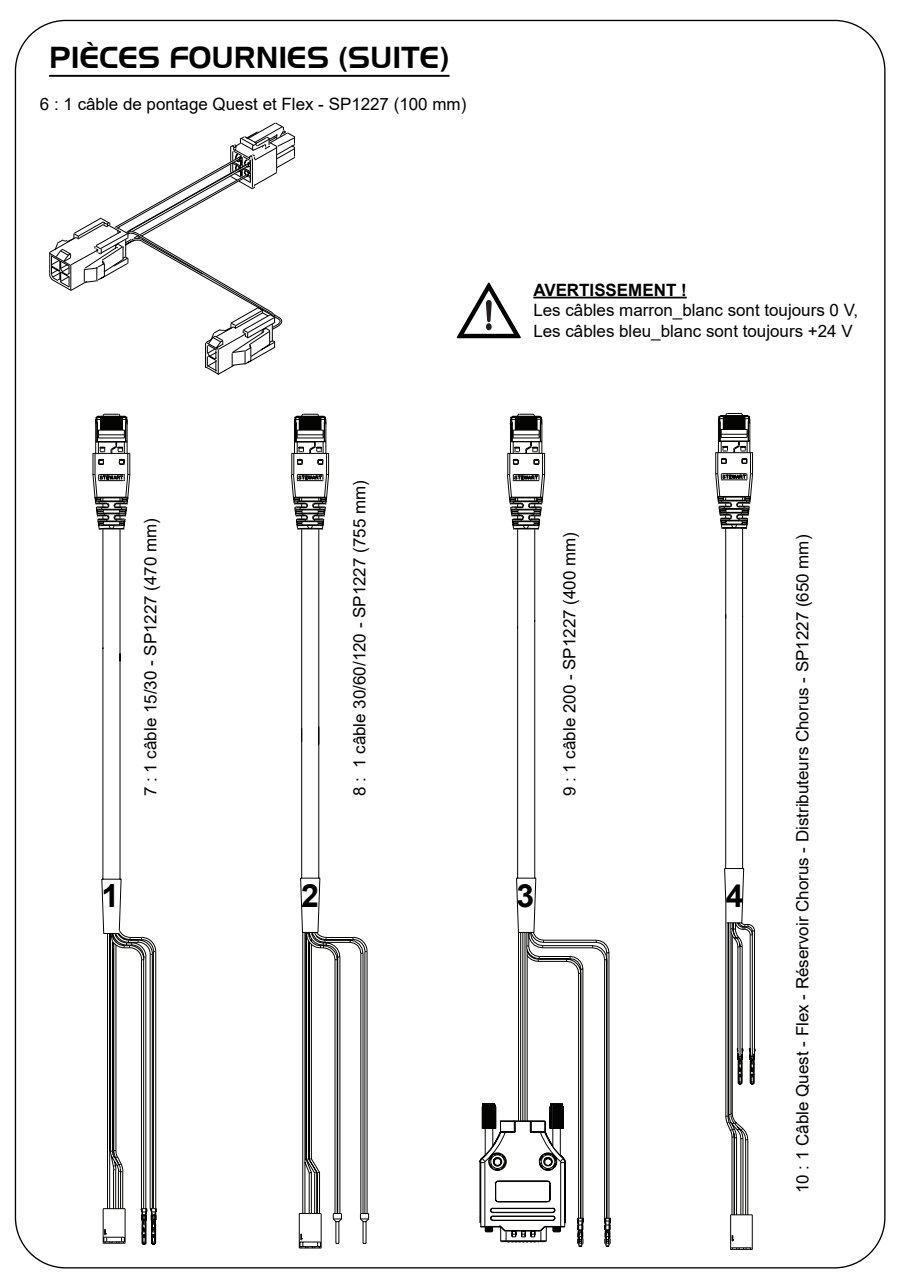

### FONCTIONS LED DU MODEM HUBGRADE LA822

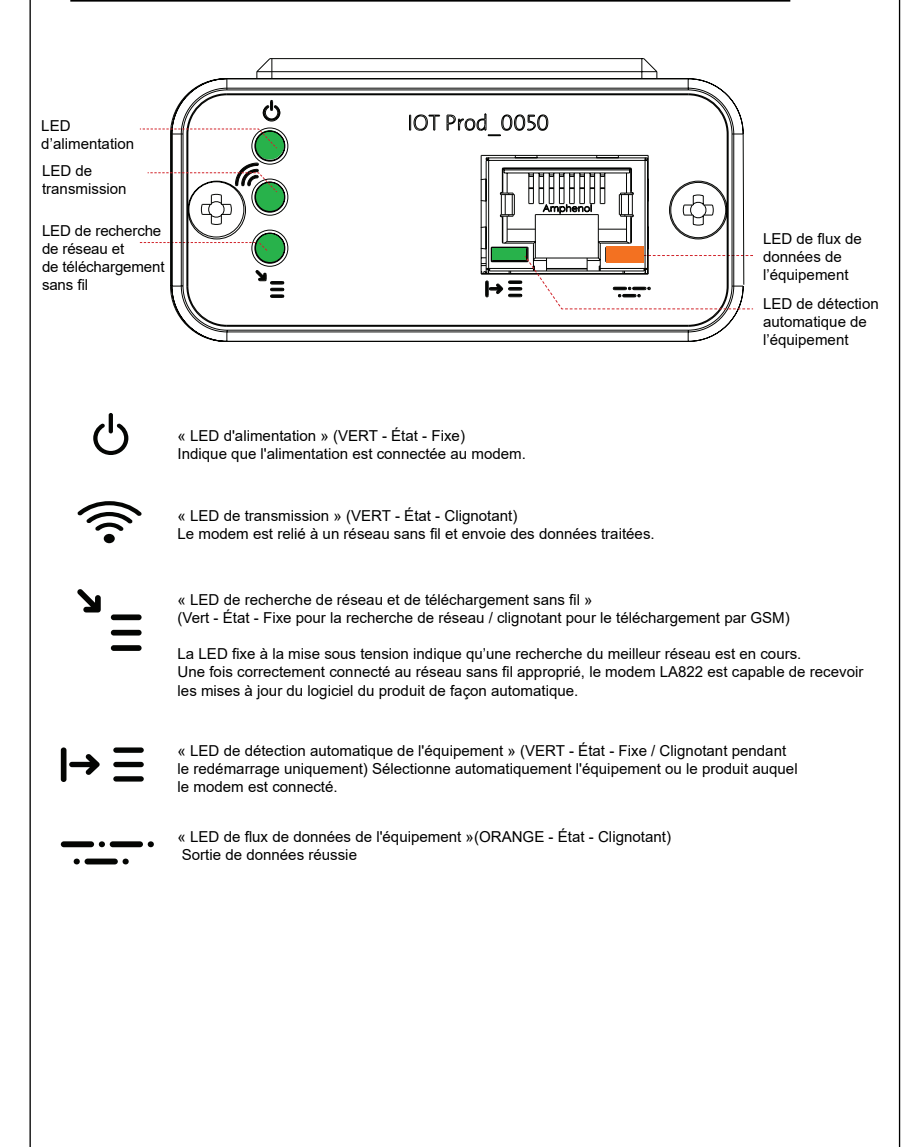

### Principaux produits et logiciels et compatibilité

### Remarque : Vérifiez que tous vos produits sont à jour et utilisez les dernières versions logicielles.

Pour trouver la version logicielle de votre système existant, il suffit de couper l'alimentation au niveau de la prise murale puis de la restaurer. Le numéro de la version logicielle actuelle s'affiche alors dans le coin inférieur droit de l'écran. Si le numéro de version logicielle est antérieur à celui qui figure sur le site web www.elgalabwater.com/customize, ou sur le portail Partnernet, mettez le logiciel à niveau.

| Produits                      | Logiciels                                                       | Compatibilité                                                                                                    |  |
|-------------------------------|-----------------------------------------------------------------|----------------------------------------------------------------------------------------------------|--|
| PURELAB<br>Chorus             | Disponible au téléchargement via<br>le site Internet            | Le LA822 peut collecter des données<br>provenant de dix modules reliés entre eux<br>maximum sur un mini système Chorus.                                                                                                    |  |
| PURELAB Flex                  | Disponible au téléchargement via<br>le site Internet            | Le LA822 peut collecter des données<br>provenant d'un seul équipement                                                                                                    |  |
| PURELAB Quest                 | Disponible au téléchargement via<br>le site Internet            | Le LA822 peut collecter des données<br>provenant d'un seul équipement                                                                                                    |  |
| MEDICA Pro S                  | Disponible au téléchargement via<br>le portail Partnernet       | Le LA822 peut collecter des données<br>provenant d'un seul équipement                                                                                                    |  |
| MEDICA Pro R/<br>RE 30/60/120 | Disponible au téléchargement via<br>le portail Partnernet       | Le LA822 peut collecter des données<br>provenant d'un seul équipement                                                                                                    |  |
| MEDICA EDI<br>60/120          | Disponible au téléchargement via<br>le portail Partnernet       | Le LA822 peut collecter des données<br>provenant d'un seul équipement                                                                                                    |  |
| MEDICA LPS                    | Disponible au téléchargement via<br>le portail Partnernet       | Le LA822 peut collecter des données<br>provenant d'un seul équipement                                                                                                    |  |
| MEDICA EDI<br>15/30           | Disponible au téléchargement via<br>le portail Partnernet       | Le LA822 peut collecter des données<br>provenant d'un seul équipement                                                                                                    |  |
| MEDICA R 7/15                 | Disponible au téléchargement via<br>le portail Partnernet       | Le LA822 peut collecter des données<br>provenant d'un seul équipement                                                                                                    |  |
| MEDICA R200                   | Disponible au téléchargement via<br>le portail Partnernet       | Le LA822 peut collecter des données<br>provenant d'un seul équipement                                                                                                    |  |
| CENTRA 60/120                 | Disponible au téléchargement via<br>le portail Partnernet       | Le LA822 peut collecter des données<br>provenant d'un seul équipement                                                                                                    |  |
| CENTRA S/<br>R200             | Disponible au téléchargement via<br>le portail Partnernet       | Le LA822 peut collecter des données<br>provenant d'un seul équipement                                                                                                    |  |
| CENTRA RDS                    | Disponible au téléchargement via<br>le portail Partnernet       | Le LA822 peut collecter des données<br>provenant d'un seul équipement                                                                                                    |  |
| BIOPURE R200                  | Disponible au téléchargement via<br>le portail Partnernet       | Le LA822 peut collecter des données<br>provenant d'un seul équipement                                                                                                    |  |
| Fichier<br>SERVICE.TST        | https://www.youtube.com/<br>watch?v=5Vz5jYT7vSI&feature=youtube | Pour activer la fonction de connexion à distance<br>sur les produits concernés, créez et ajoutez<br>le fichier service.tst sur une clé USB vierge et<br>insérez cette clé dans le système.<br>(À utiliser uniquement dans les cas pertinents.) |  |

### PRODUITS I5/30 I

<u>م</u>

Pièces requises :

- 1:1 modem Hubgrade LA822
- 2 : 1 bande de fixation Velcro
- 5:1 cavalier

00

7 : 1 câble 15/30

# BIOPURE MEDICA MEDICA-R

Références des modèles :

BIOPURE - MB015BPM1 BIOPURE - MB015XXM1

MEDICA - MD015BPM2 MEDICA - MD015XXM2

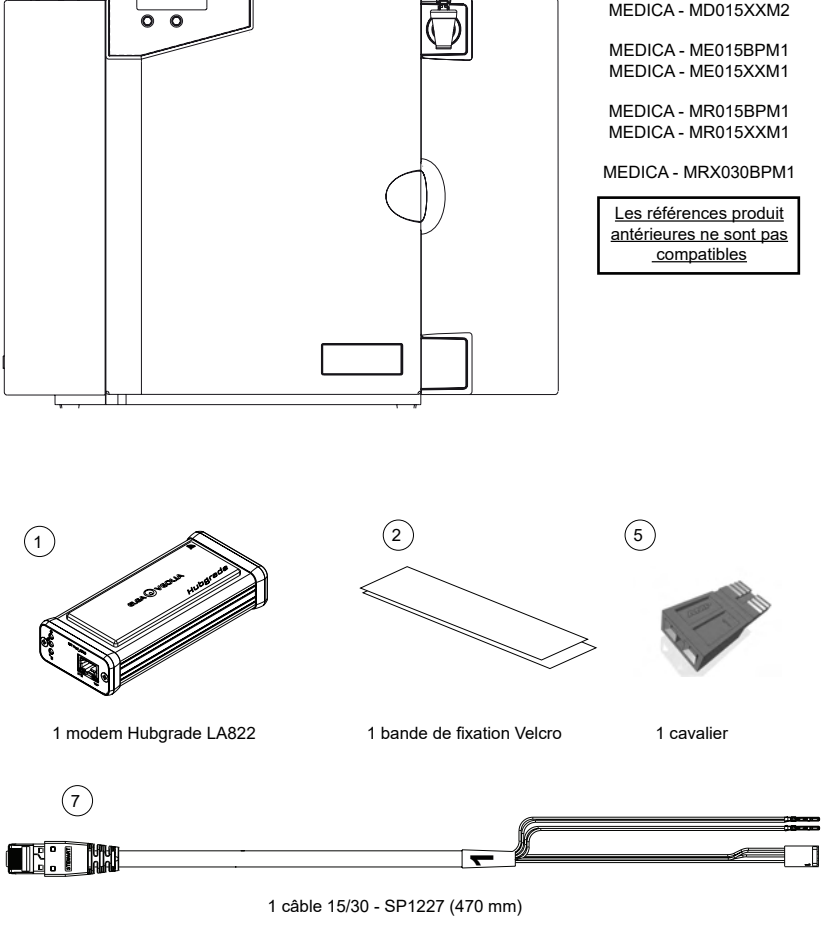

AVERTISSEMENT ! Veillez à ce que le câble d'alimentation électrique ne puisse pas entrer en contact avec de l'eau.

1. Coupez l'alimentation électrique et débranchez le câble d'alimentation électrique comme indiqué ci-dessous.

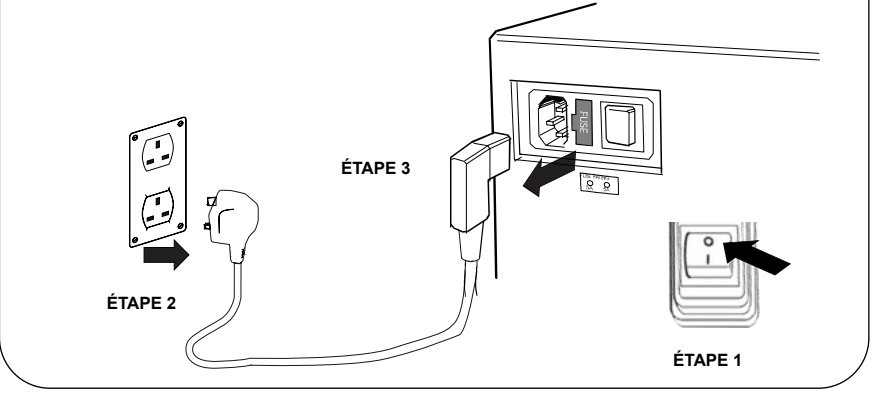

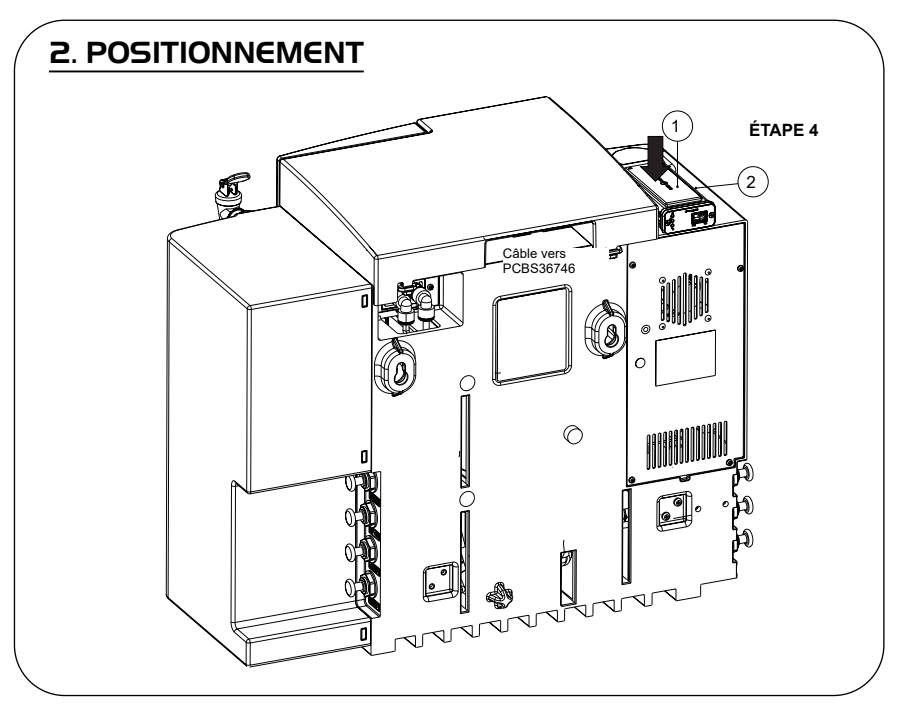

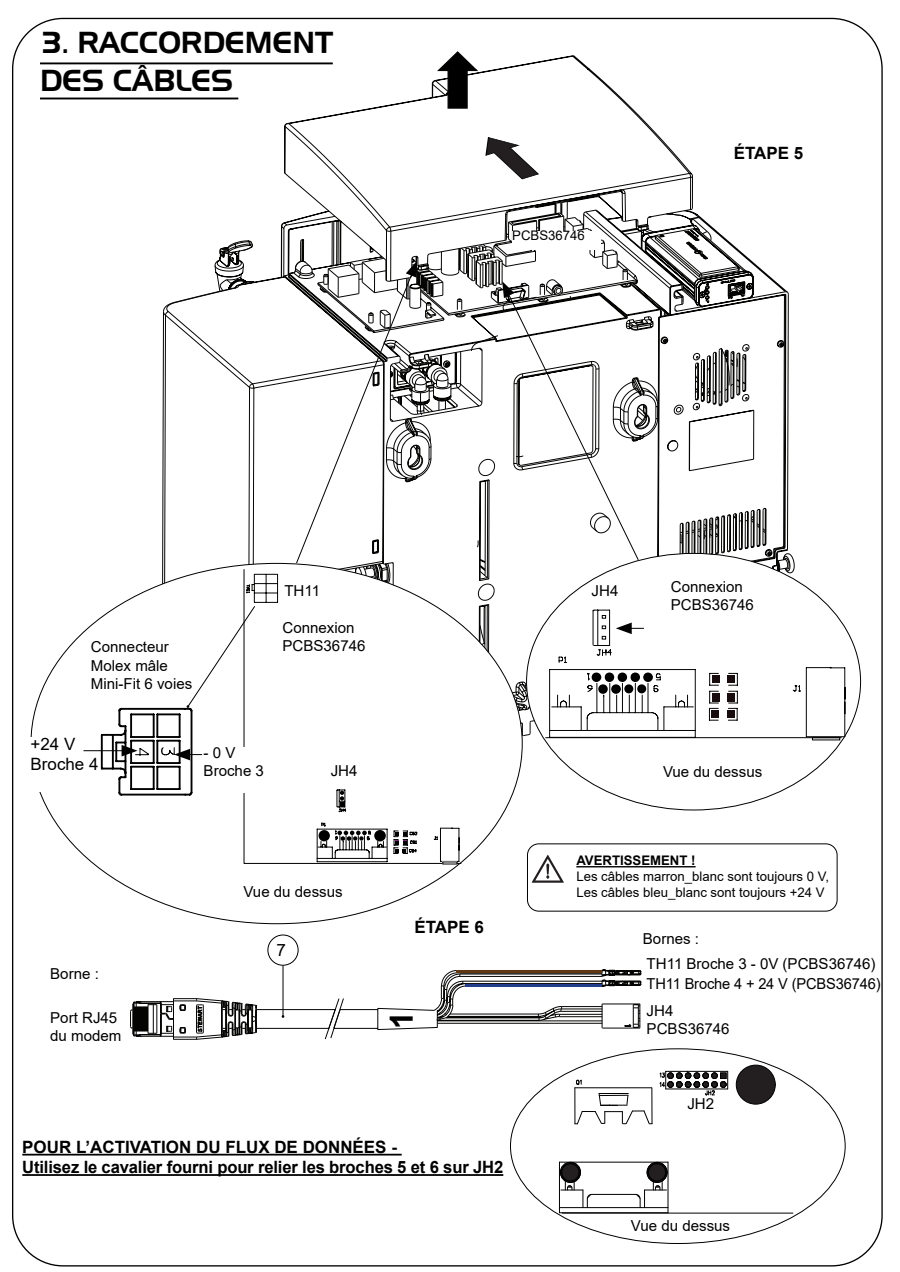

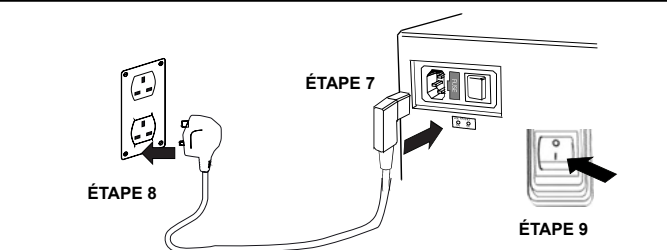

# 5. SÉQUENCE DE DÉTECTION ET IDENTIFICATION DES LED

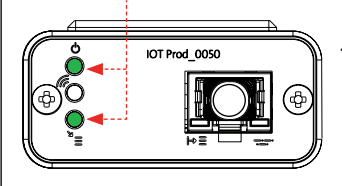

1.

### ÉTAPE 10

### 1. LED d'alimentation et LED de recherche de réseau (VERT - État - fixe) et (Vert - État - fixe pendant

(VERT - Étát - fixé) ét (Vert - Étát - fixé pendant la recherche du réseau)

Indique que l'alimentation est connectée au modem et que la recherche d'un réseau sans fil est en cours.

Transition d'environ 2 secondes

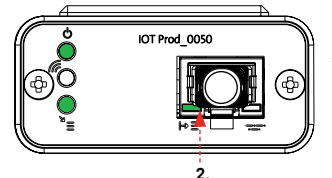

### 2. LED de détection automatique de l'équipement

(VERT - État - Fixe / Clignote pendant le redémarrage uniquement) Sélectionne automatiquement l'équipement ou le produit auquel le modem est connecté.

Transition d'environ 1 à 10 secondes

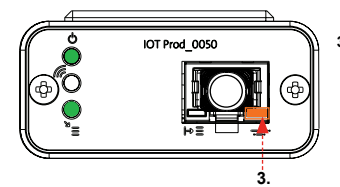

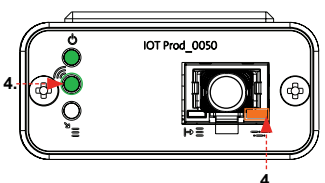

3. LED de flux de données de l'équipement

(ORANGE - État - Clignotant) Flux de données traitées de l'équipement traité par le modem.

Transition jusqu'à 18 minutes, vous laissant le temps d'appeler l'administrateur Hubgrade local.

 LED de transmission et LED de flux de données de l'équipement (Vert - État - Clignotant) et (Orange - État - Clignotant)

La LED verte clignote toutes les secondes lorsque le système est connecté au réseau 4GM et toutes les 2 secondes lorsqu'il est connecté au réseau 2G.

La LED orange clignote toutes les secondes pour une configuration Biopure/Medica.

### PRODUITS 30/60/I20 I

Pièces requises :

- 1:1 modem Hubgrade LA822
- 2 : 1 bande de fixation Velcro
- 8 : 1 câble 30/60/120

BIOPURE CENTRA MEDICA

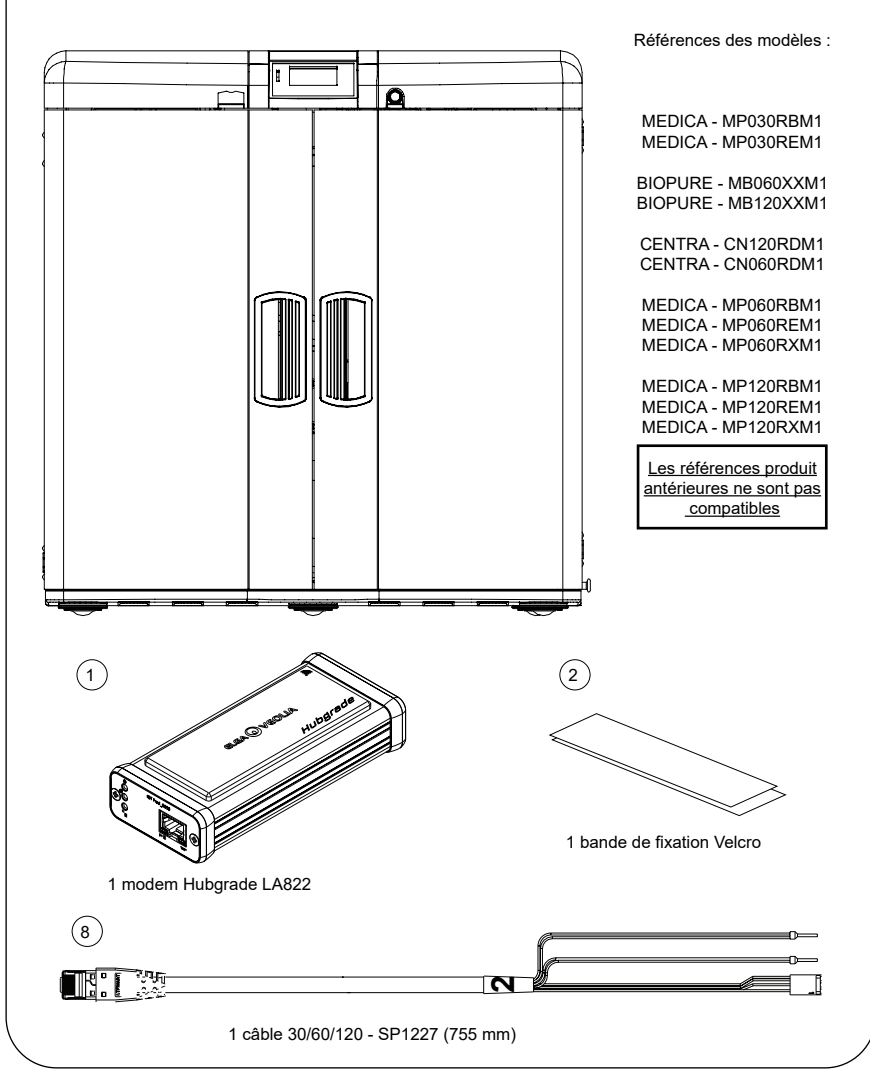

AVERTISSEMENT! Veillez à ce que le câble d'alimentation électrique ne puisse pas entrer en contact avec de l'eau.

1. Coupez l'alimentation électrique et débranchez le câble d'alimentation électrique comme indiqué ci-dessous.

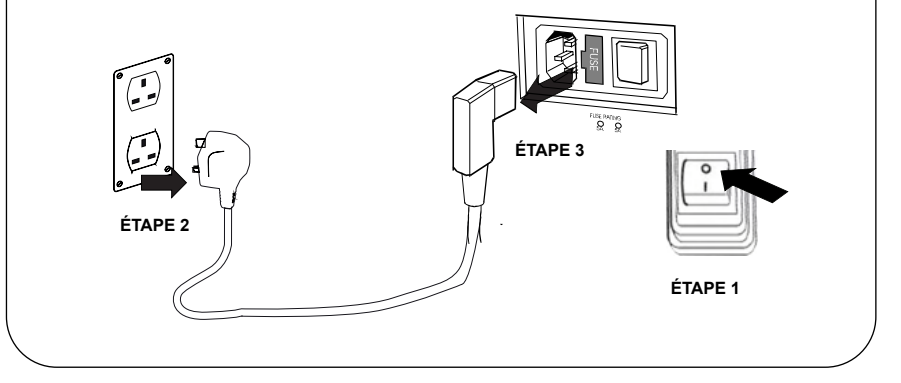

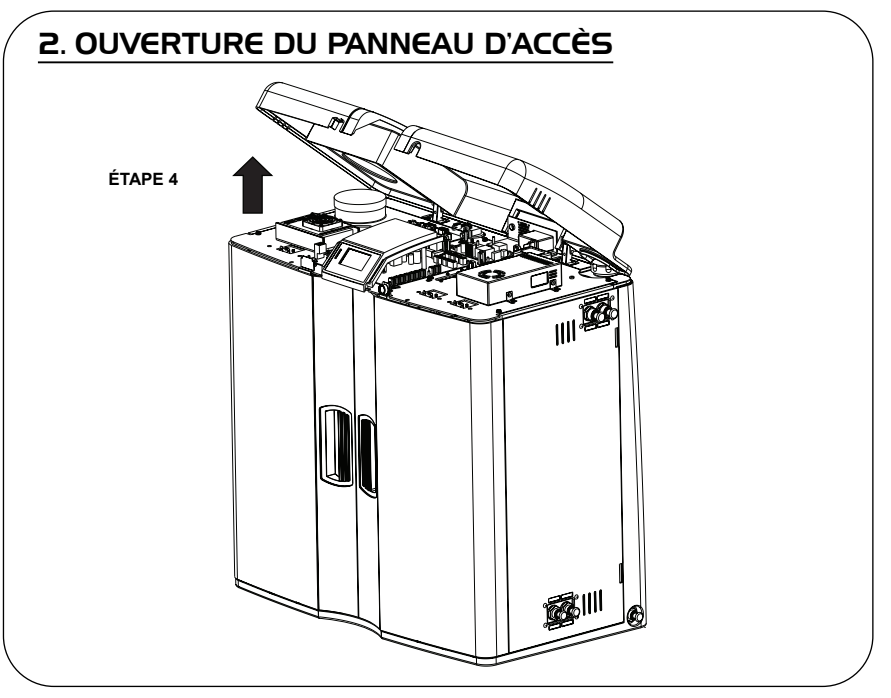

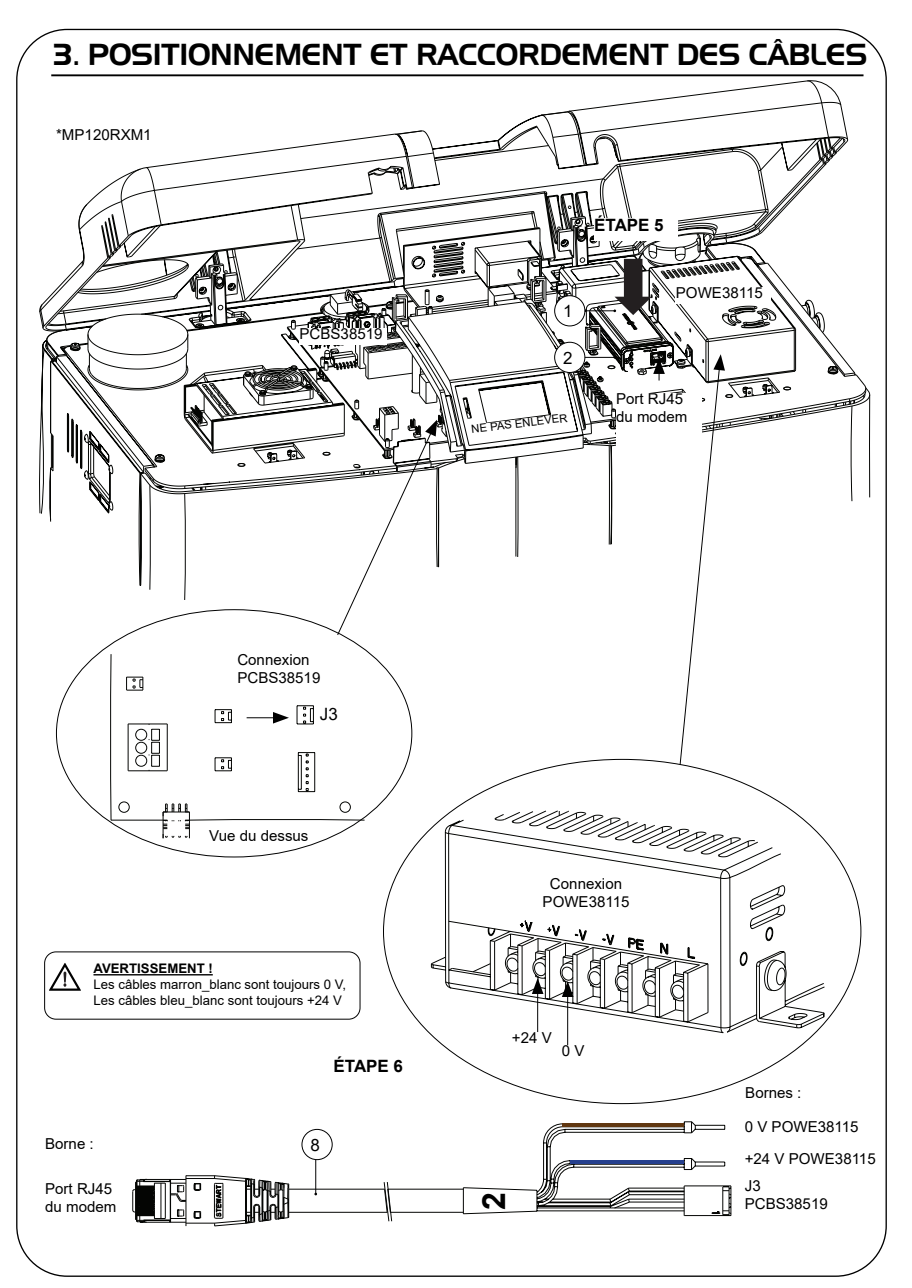

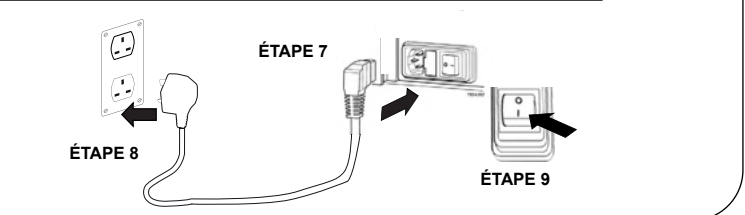

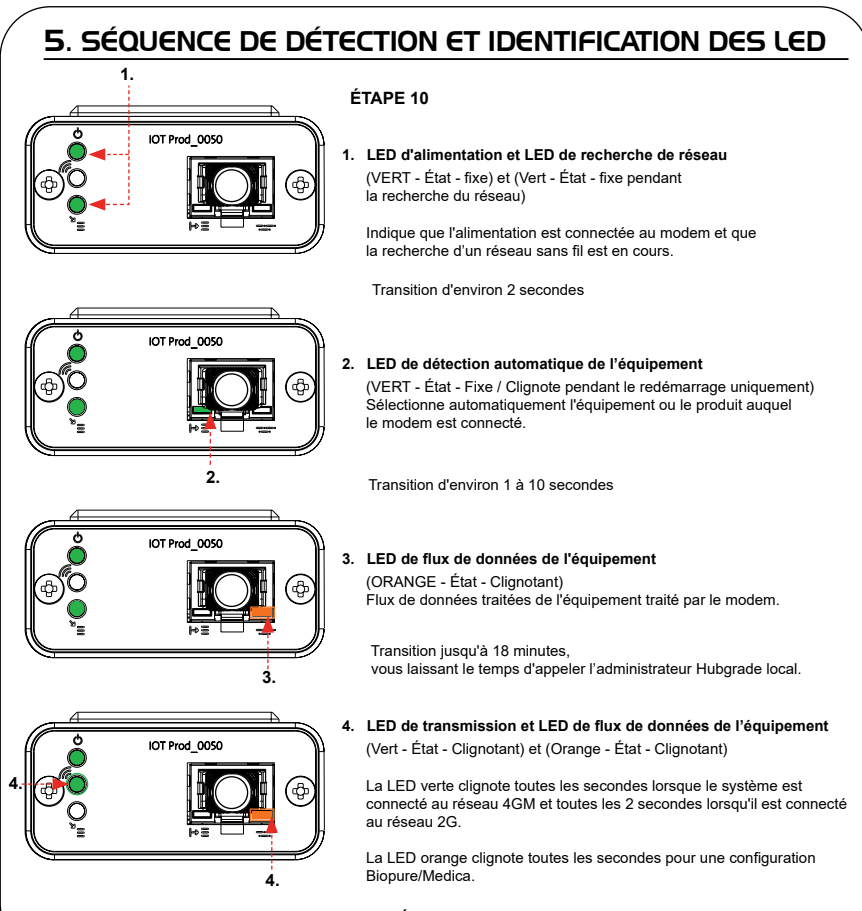

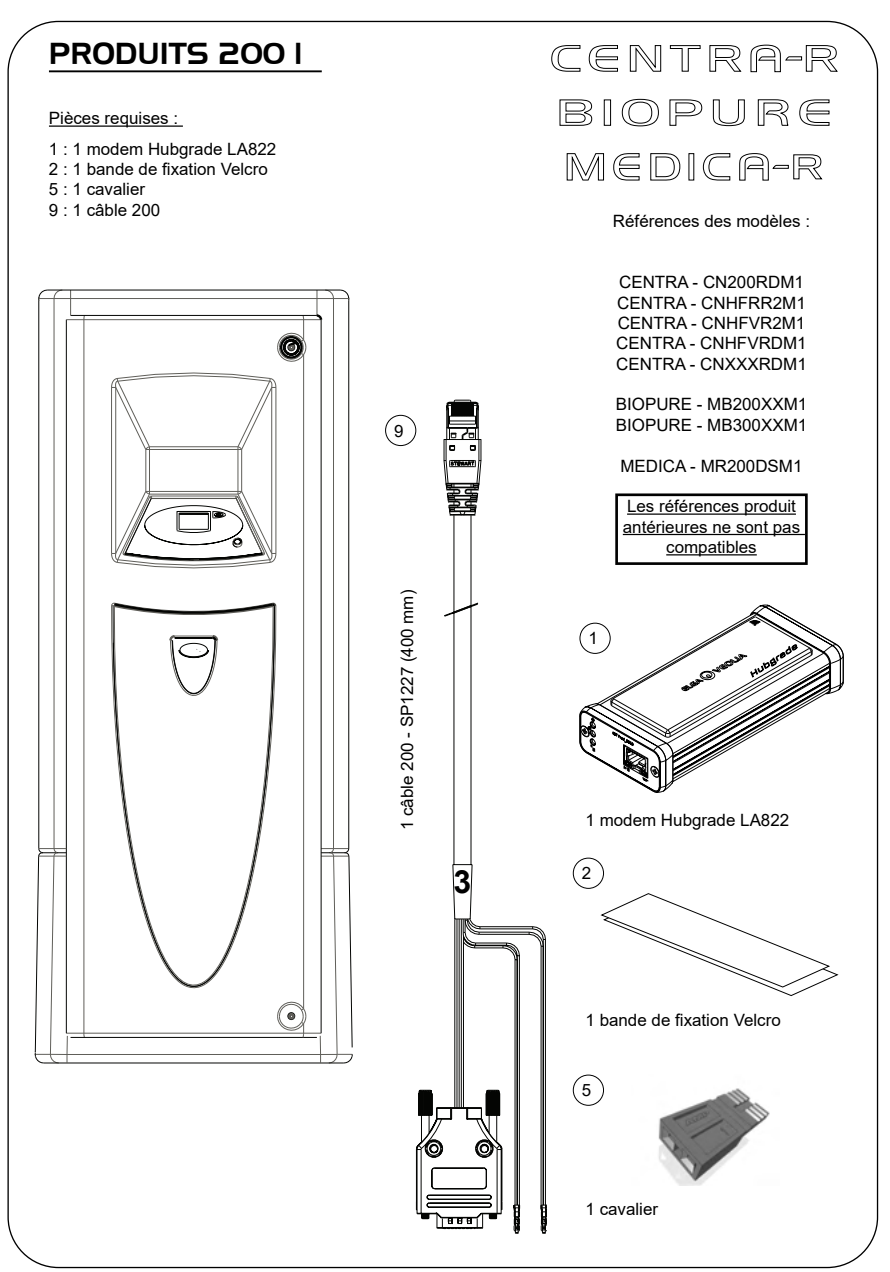

INST41310 VERSION 02 1/21 Page 13

# I. ISOLER L'ALIMENTATION ÉLECTRIQUE

1. Isolez l'alimentation secteur en mettant le sectionneur en position OFF.

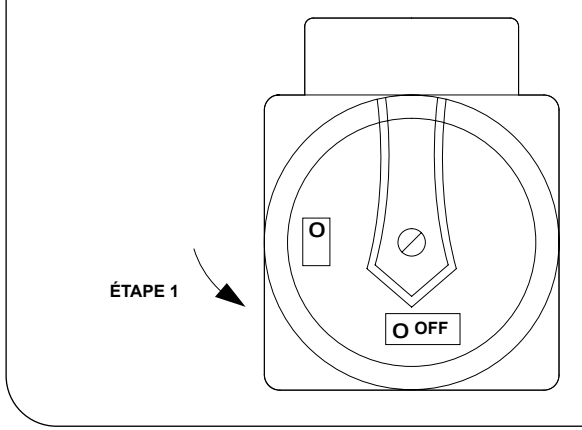

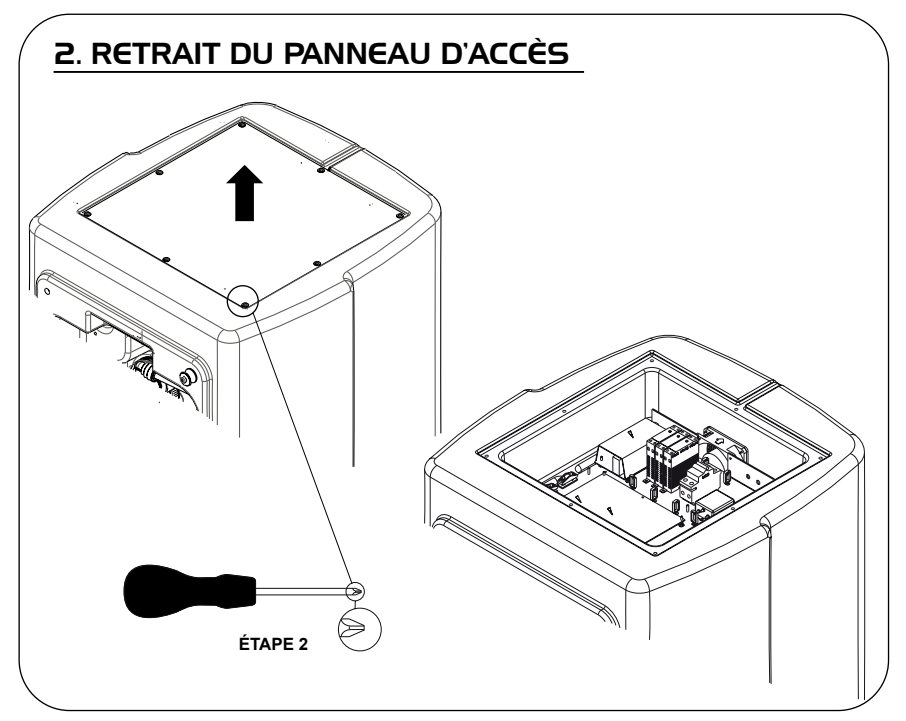

### **3. POSITIONNEMENT ET RACCORDEMENT DES CÂBLES**

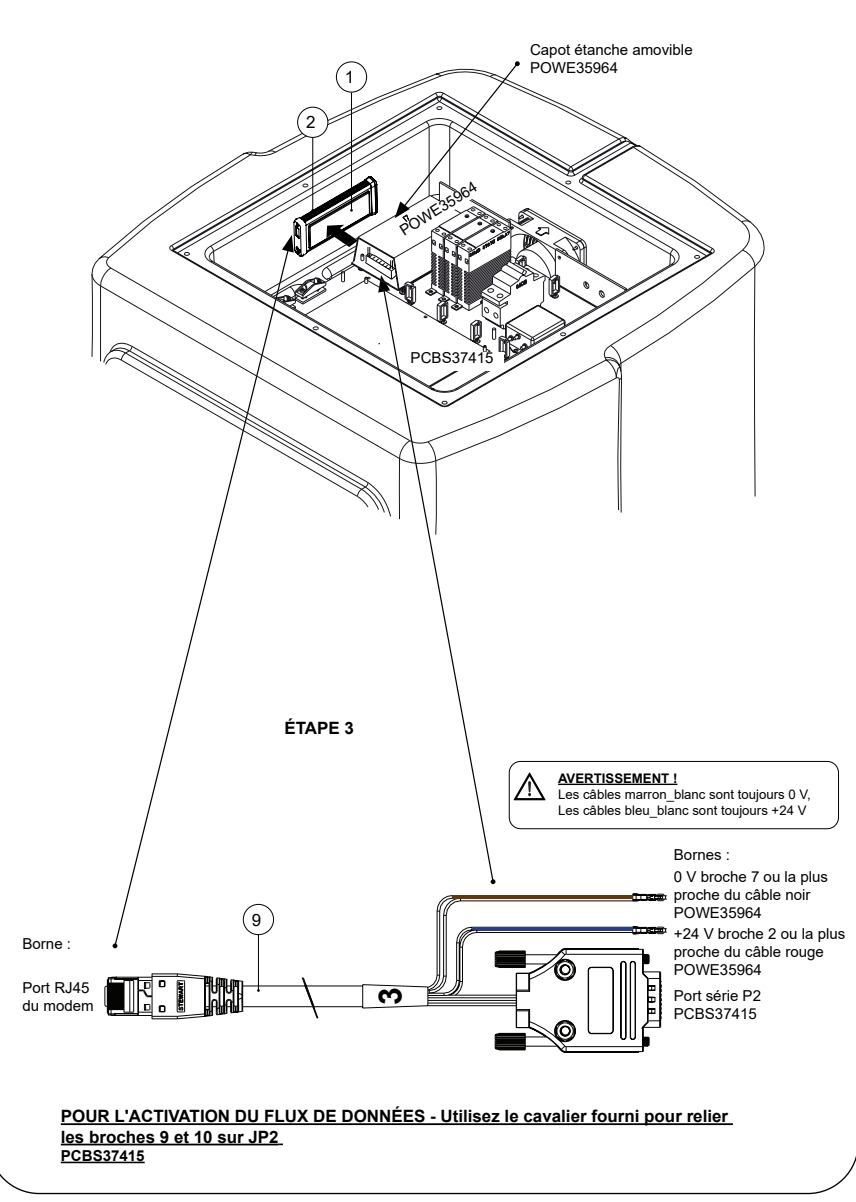

TON ÉTAPE 4 0 0

# 5. SÉQUENCE DE DÉTECTION ET IDENTIFICATION DES LED

### ÉTAPE 5

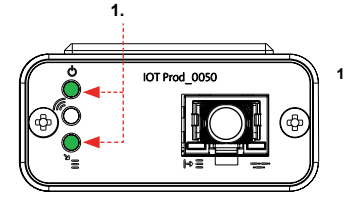

1. LED d'alimentation et LED de recherche de réseau (VERT - État - fixe) et (Vert - État - fixe pendant la recherche du réseau)

Indique que l'alimentation est connectée au modem et que la recherche d'un réseau sans fil est en cours

Transition d'environ 2 secondes

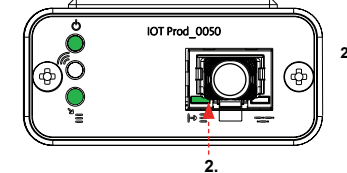

### 2. LED de détection automatique de l'équipement

(VERT - État - Fixe / Clignote pendant le redémarrage uniquement) Sélectionne automatiquement l'équipement ou le produit auquel le modem est connecté.

Transition d'environ 1 à 10 secondes

(ORANGE - État - Clignotant)

Transition iusqu'à 18 minutes.

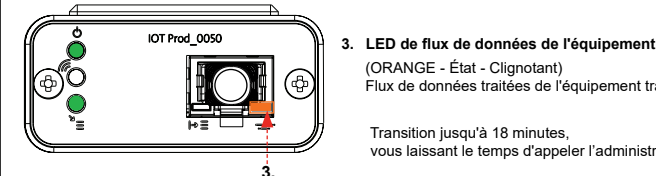

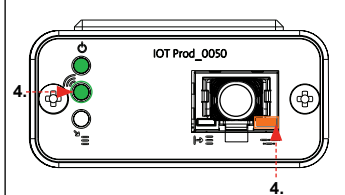

4. LED de transmission et LED de flux de données de l'équipement (Vert - État - Clignotant) et (Orange - État - Clignotant)

vous laissant le temps d'appeler l'administrateur Hubgrade local.

Flux de données traitées de l'équipement traité par le modem.

La LED verte clignote toutes les secondes lorsque le système est connecté au réseau 4GM et toutes les 2 secondes lorsqu'il est connecté au réseau 2G

La LED orange clignote toutes les secondes pour une configuration Biopure/Medica.

### **RÉSERVOIR CHORUS**

Pièces requises :

(10)

- 1 : 1 modem Hubgrade LA822
- 2 : 1 bande de fixation Velcro
- 4 : 1 connecteur mâle Mini-Fit 2 voies 1 rangée
- 10 : 1 câble de réservoir Chorus

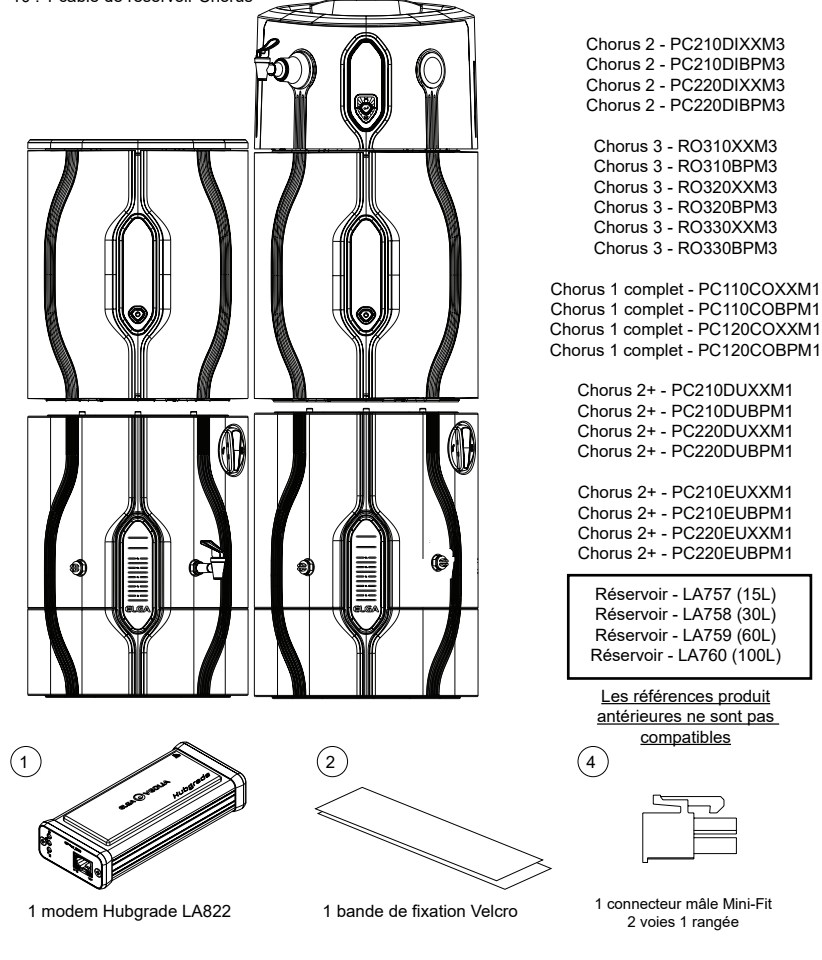

PURELAB Chorus

2 RO/DI.3 RO.

I COMPLET ET 2+

Références des modèles :

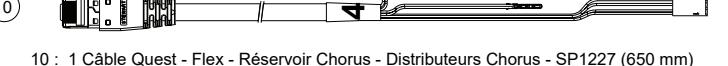

AVERTISSEMENT ! Veillez à ce que l'alimentation électrique ne puisse pas entrer en contact avec de l'eau.

1. Coupez et débranchez l'alimentation électrique comme indiqué ci-dessous.

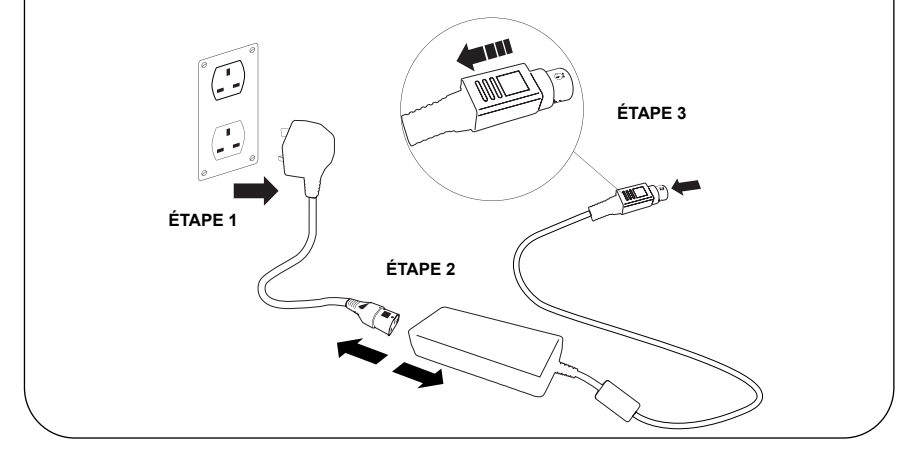

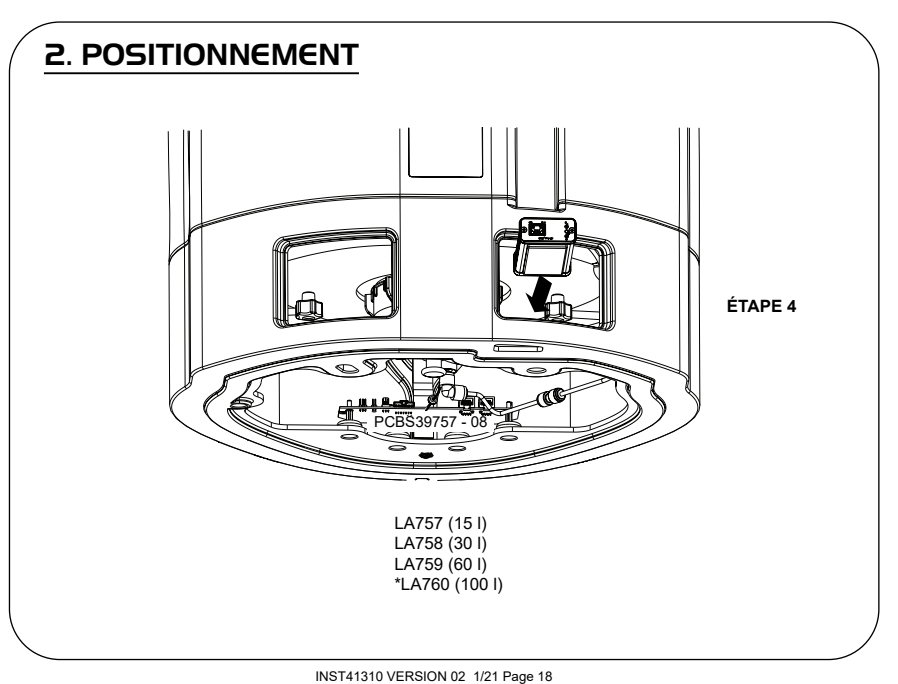

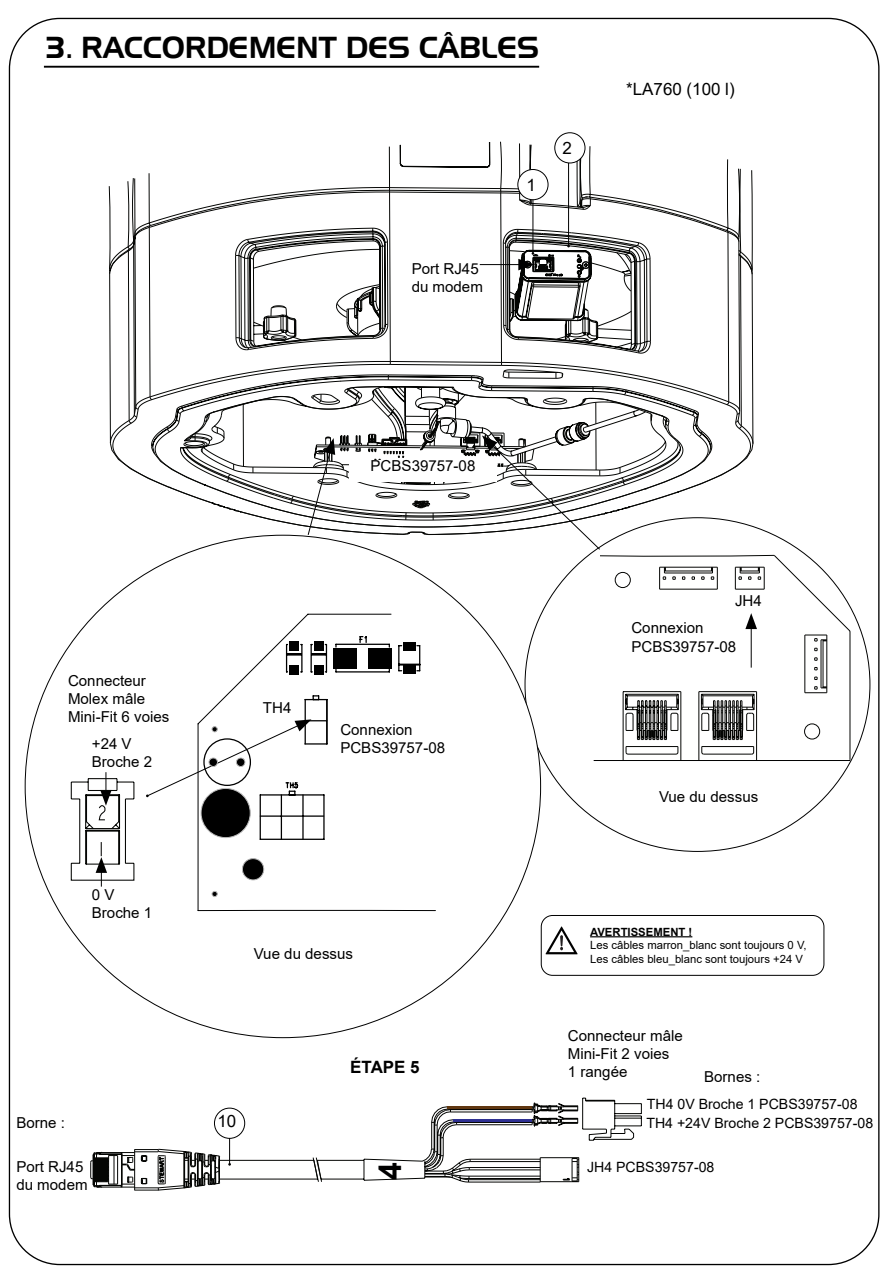

![](_page_20_Picture_1.jpeg)

# 5. ACTIVATION DU FLUX DE DONNÉES

### ÉTAPE 9

- 1. Créez le fichier SERVICE.TST sur une clé USB vierge.
- 2. Insérez la clé USB dans le port USB de n'importe quel module Chorus de votre configuration système.
- 3. Utilisez les boutons de menu Dispenser (Distributeur) ou Chorus pour quitter le menu puis y accéder à nouveau avec le bouton Accept (Accepter).
- Sélectionnez << Connexion à distance >>, sélectionnez << Oui >>, puis appuyer sur << Accepter >> pour confirmer.
- La séquence de détection et l'identification via les LED commencent. Consultez la page suivante pour terminer cette installation.

### 6. SÉQUENCE DE DÉTECTION ET IDENTIFICATION DES LED

![](_page_21_Picture_1.jpeg)

# 

### ÉTAPE 10

 LED d'alimentation et LED de recherche de réseau (VERT - État - fixe) et (Vert - État - fixe pendant la recherche du réseau)

Indique que l'alimentation est connectée au modem et que la recherche d'un réseau sans fil est en cours.

Transition d'environ 2 secondes

### 2. LED de détection automatique de l'équipement

(VERT - État - Fixe / Clignote pendant le redémarrage uniquement) Sélectionne automatiquement l'équipement ou le produit auquel le modem est connecté.

Transition d'environ 1 à 10 secondes

![](_page_21_Figure_10.jpeg)

### 3. LED de flux de données de l'équipement

(ORANGE - État - Clignotant) Flux de données traitées de l'équipement traité par le modem.

Transition jusqu'à 18 minutes, vous laissant le temps d'appeler l'administrateur Hubgrade local.

![](_page_21_Picture_14.jpeg)

4. LED de transmission et LED de flux de données de l'équipement (Vert - État - Clignotant) et (Orange - État - Clignotant)

La LED verte clignote toutes les secondes lorsque le système est connecté au réseau 4GM et toutes les 2 secondes lorsqu'il est connecté au réseau 2G.

La LED orange clignote toutes les 2 secondes pour une configuration Chorus.

![](_page_22_Figure_0.jpeg)

AVERTISSEMENT ! Veillez à ce que l'alimentation électrique ne puisse pas entrer en contact avec de l'eau.

1. Coupez et débranchez l'alimentation électrique comme indiqué ci-dessous.

![](_page_23_Figure_3.jpeg)

![](_page_23_Figure_4.jpeg)

# 2B. RETRAIT DES PANNEAUX D'ACCÈS -SYSTÈME HALO MONTÉ SUR TABLE ÉTAPE 5 1991 ÉTAPE 4

![](_page_25_Figure_0.jpeg)

![](_page_26_Figure_0.jpeg)

![](_page_27_Figure_1.jpeg)

### 5. SÉQUENCE DE DÉMARRAGE ET IDENTIFICATION DES LED

![](_page_27_Picture_3.jpeg)

![](_page_27_Picture_4.jpeg)

1. LED d'alimentation et LED de recherche de réseau (VERT - État - fixe) et (Vert - État - fixe pendant la recherche du réseau)

Indique que l'alimentation est connectée au modem et que la recherche d'un réseau sans fil est en cours.

Transition d'environ 2 secondes

![](_page_27_Picture_8.jpeg)

# LED de détection automatique de l'équipement

(VERT - État - Fixe / Clignote pendant le redémarrage uniquement) Sélectionne automatiquement l'équipement ou le produit auquel le modem est connecté.

Transition d'environ 1 à 10 secondes

(ORANGE - État - Clignotant)

Transition jusqu'à 18 minutes,

![](_page_27_Picture_12.jpeg)

![](_page_27_Picture_13.jpeg)

LED de transmission et LED de flux de données de l'équipement 4 (Vert - État - Clignotant) et (Orange - État - Clignotant)

vous laissant le temps d'appeler l'administrateur Hubgrade local.

Flux de données traitées de l'équipement traité par le modem.

La LED verte cliqnote toutes les secondes lorsque le système est connecté au réseau 4GM et toutes les 2 secondes lorsqu'il est connecté au réseau 2G.

La LED orange clignote toutes les 2 secondes pour une configuration Chorus.

![](_page_28_Figure_0.jpeg)

AVERTISSEMENT ! Veillez à ce que l'alimentation électrique ne puisse pas entrer en contact avec de l'eau.

1. Coupez et débranchez l'alimentation électrique comme indiqué ci-dessous.

![](_page_29_Figure_3.jpeg)

![](_page_29_Figure_4.jpeg)

![](_page_30_Figure_0.jpeg)

![](_page_31_Picture_0.jpeg)

![](_page_32_Figure_0.jpeg)

![](_page_33_Figure_0.jpeg)

![](_page_34_Figure_0.jpeg)

![](_page_35_Figure_0.jpeg)

![](_page_36_Figure_0.jpeg)

![](_page_37_Picture_1.jpeg)

## 6. ACTIVATION DU FLUX DE DONNÉES

### ÉTAPE 13

- 1. Créez le fichier SERVICE.TST sur une clé USB vierge.
- Insérez la clé USB dans le port USB de n'importe quel produit Flex ou Quest de votre configuration système.
- 3. Utilisez les boutons de menu Flex ou Quest pour quitter le menu puis y accéder à nouveau avec le bouton Accept (Accepter).
- Sélectionnez << Connexion à distance >>, sélectionnez << Oui >>, puis appuyer sur << Accepter >> pour confirmer.
- La séquence de détection et l'identification via les LED commencent. Voir la page suivante pour terminer cette installation.

### 7. SÉQUENCE DE DÉTECTION ET IDENTIFICATION DES LED

![](_page_38_Picture_1.jpeg)

### ÉTAPE 14

 LED d'alimentation et LED de recherche de réseau (VERT - État - fixe) et (Vert - État - fixe pendant la recherche du réseau)

Indique que l'alimentation est connectée au modem et que la recherche d'un réseau sans fil est en cours.

Transition d'environ 2 secondes

![](_page_38_Picture_6.jpeg)

### 2. LED de détection automatique de l'équipement

(VERT - État - Fixe / Clignote pendant le redémarrage uniquement) Sélectionne automatiquement l'équipement ou le produit auquel le modem est connecté.

Transition d'environ 1 à 10 secondes

![](_page_38_Figure_10.jpeg)

### 3. LED de flux de données de l'équipement

(ORANGE - État - Clignotant) Flux de données traitées de l'équipement traité par le modem.

Transition jusqu'à 18 minutes, vous laissant le temps d'appeler l'administrateur Hubgrade local.

![](_page_38_Picture_14.jpeg)

 LED de transmission et LED de flux de données de l'équipement (Vert - État - Clignotant) et (Orange - État - Clignotant)

La LED verte clignote toutes les secondes lorsque le système est connecté au réseau 4GM et toutes les 2 secondes lorsqu'il est connecté au réseau 2G.

La LED orange clignote toutes les 5 secondes pour une configuration Flex ou Quest.

# GUIDE DE DÉPANNAGE

| Guide de dépannage - Problèmes d'installation        |                                                                                                    |                                                                                                    |                                                                                                    |  |  |  |
|------------------------------------------------------|----------------------------------------------------------------------------------------------------|----------------------------------------------------------------------------------------------------|----------------------------------------------------------------------------------------------------|--|--|--|
| Connexion                                            | Description                                                                                                    | Fonction                                                                                              | Contrôle / Action                                                                                                    |  |  |  |
| Logiciel système                                     | Le logiciel du système<br>ELGA VEOLIA doit<br>être à jour (dernière<br>version) et compatible<br>avec le modem. | Reconnaît que le<br>modem est connecté<br>et envoie des données<br>appropriées.                       | Vérifier que le logiciel<br>installé est compatible<br>et effectuer une mise à<br>jour si nécessaire.                                                                                                    |  |  |  |
| Connexion<br>électrique du<br>modem                  | Connexion électrique<br>24 VCC entre<br>l'alimentation/la carte<br>à circuit imprimé et le<br>modem             | Fournit l'alimentation<br>électrique au modem.                                                        | Vérifier la bonne<br>configuration des<br>càbles, les connexions<br>et les connecteurs.<br>Mesurer l'alimentation<br>et la continuité pour<br>chaque connexion.                                                                                                    |  |  |  |
| Connexion<br>électrique du<br>système ELGA<br>VEOLIA | Connexion électrique<br>24 VCC entre<br>l'alimentation/la carte<br>à circuit imprimé et le<br>modem             | Fournit l'alimentation<br>électrique au modem.                                                        | Vérifier que la<br>connexion avec<br>la carte à circuit<br>imprimé est active et<br>compatible. Vérifier la<br>bonne configuration<br>des càbles, les<br>connexions et les<br>connecteurs.                                                                         |  |  |  |
|                                                      |                                                                                                    |                                                                                                    | Mesurer l'alimentation<br>et la continuité pour<br>chaque connexion.                                                                                                    |  |  |  |
| Connexion de<br>données au<br>modem                  | Connecte la carte<br>à circuit imprimé du<br>produit ELGA VEOLIA<br>à la connexion de<br>données du modem.      | Transfère les données<br>de la carte à circuit<br>imprimé du produit<br>ELGA VEOLIA vers le<br>modem. | Vérifier la bonne<br>configuration des<br>câbles, les connexions<br>et les connecteurs.<br>Mesurer l'alimentation<br>et la continuité pour<br>chaque connexion.                                                                                                    |  |  |  |
| Connexion de<br>données au<br>système ELGA<br>VEOLIA | Connecte la carte<br>à circuit imprimé du<br>produit ELGA VEOLIA<br>à la connexion de<br>données du modem.      | Transfère les données<br>de la carte à circuit<br>imprimé du produit<br>ELGA VEOLIA vers le<br>modem. | Vérifier que la<br>connexion avec<br>la carte à circuit<br>imprimé est active et<br>compatible. Vérifier la<br>bonne configuration<br>des câbles, les<br>connexions et les<br>connecteurs. Mesurer<br>l'alimentation et la<br>continuité pour chaque<br>connexion. |  |  |  |

| Guide de dépannage - Probl | èmes après l'install                                                                                             | ation                                                                                                    |                                                                                                    |
|----------------------------|----------------------------------------------------------------------------------------------------|----------------------------------------------------------------------------------------------------|----------------------------------------------------------------------------------------------------|
| LED                        | Problème                                                                                                    | Fonction                                                                                                    | Contrôle / Action                                                                                                    |
|                            | La LED<br>d'alimentation n'est<br><u>PAS</u> allumée                                                             | État - LED verte fixe<br>Indique que l'alimentation<br>est connectée au LA822.                                                                                                    | Assurez-vous que produit<br>ou le système ELGA<br>VEOLIA est alimenté<br>et que les câbles sont<br>correctement connectés au<br>LA822.                                                                                           |
|                            | La LED de<br>détection<br>automatique de<br>l'équipement<br>ne clignote<br><u>PAS</u> pendant le<br>redémarrage. | Statut - LED verte - Fixe<br>/ Clignote pendant le<br>redémarrage uniquement<br>Sélectionne<br>automatiquement<br>l'équipement ou le produit<br>auquel le LA822 est<br>connecté.                                                                                                    | Vérifiez que le système<br>ELGA VEOLIA ou le logiciel<br>du produit est à jour et<br>utilise la dernière version.<br>Vérifiez que les câbles sont<br>correctement connectés<br>au LA822 (consultez les<br>schémas de connexion). |
|                            | La LED de flux<br>de données de<br>l'équipement ne<br>clignote <u>PAS</u>                                        | Statut - LED orange<br>- Clignote toutes les<br>secondes pour Medica<br>Clignote toutes les 5<br>secondes pour PURELAB<br>Flex & Quest, toutes les 2<br>secondes pour les Chorus<br>Flux de données traitées<br>de l'équipement                                                                                                    | Vérifiez que le système<br>ELGA VEOLIA ou le logiciel<br>du produit est à jour et<br>utilise la dernière version.<br>Vérifiez que les câbles sont<br>correctement connectés<br>au LA822 (consultez les<br>schémas de connexion). |
|                            | La LED de flux<br>de données de<br>l'équipement est<br>FIXE                                                      | Statut - LED orange<br>- Clignote toutes les<br>secondes pour Medica<br>Clignote toutes les 5<br>secondes pour PURELAB<br>Flex & Quest, toutes les 2<br>secondes pour les Chorus                                                                                                    | Suivre la procédure de redémarrage avec l'aimant, page 41.                                                                                                    |
|                            | LED de<br>transmission<br>et LED de flux<br>de données de<br>l'équipement                                        | Le modem est relié au<br>réseau sans fil et envoie<br>un flux de données.<br>2 LED clignotantes<br>Par exemple pour un<br>Medica : Les deux<br>Les deux LED clignotent<br>toutes les secondes<br>lorsque le système est<br>connecté au réseau 4G.<br>La LED verte clignote<br>toutes les 2 secondes et<br>la LED orange clignote<br>toutes les secondes<br>lorsque le système est<br>connecté au réseau 2G. | Le LA822 fonctionne<br>correctement, consulter<br>le site Hubgrade pour<br>connaître les données et<br>paramètres du système.                                                                                                    |

| Guide de dépannage - Problèmes après l'installation                                                                                                    |                                               |                                                                                                    |                                                                                                    |  |  |  |
|----------------------------------------------------------------------------------------------------|-----------------------------------------------|----------------------------------------------------------------------------------------------------|----------------------------------------------------------------------------------------------------|--|--|--|
| LED                                                                                                    | Problème                                      | Fonction                                                                                                    | Contrôle / Action                                                                                                    |  |  |  |
|                                                                                                    | LED « Téléchargement<br>sans fil »            | État - LED verte -<br>clignotante<br>Le modem réalise<br>une mise à jour<br>automatique ou vérifie<br>le dernier micrologiciel<br>pour le système LA822 | LED allumée<br>uniquement pendant<br>une mise à jour<br>du logiciel vers le<br>système LA822. Doit<br>être allumée après<br>une réinitialisation<br>manuelle pour<br>indiquer qu'une mise<br>à jour est en cours.<br>Si la LED clignote, le<br>téléchargement via le<br>modem est possible. |  |  |  |
|                                                                                                    | LED « Téléchargement<br>par GSM » <u>FIXE</u> | État - LED verte -<br>clignotante<br>Le modem réalise<br>une mise à jour<br>automatique ou vérifie<br>le dernier micrologiciel<br>pour le système LA822 | Recherche des<br>réseaux disponibles,<br>3 routines de<br>6 minutes, 18 minutes<br>au total, avant<br>le redémarrage<br>automatique de la<br>recherche. Si aucun<br>réseau n'est disponible,<br>le modem reste dans<br>cet état. Vérifiez qu'un<br>réseau LTE-M ou 2G<br>est disponible.    |  |  |  |
| N'appliquez cette solution qu'une fois toutes les 30 minutes,<br>à l'extérieur du capot en aluminium. N'OUVREZ PAS le modem Hubgrade LA822.                                                                                                    |                                               |                                                                                                    |                                                                                                    |  |  |  |
| 1 aimant<br>La procédure ci-dessous permet de redémarrer manuellement l'appareil en cas de problème d'installation/                                                                                                    |                                               |                                                                                                    |                                                                                                    |  |  |  |
| 1 Munissez-vous de l'aimant fou                                                                                                    | rni ou utilisez une solution                  | alternative annronriée                                                                                                    |                                                                                                    |  |  |  |
| I. munissez-vous de l'annant tourni ou utilisez une solution alternative appropriee.                                                                                                    |                                               |                                                                                                    |                                                                                                    |  |  |  |
| 3. Assurez-vous que le modem e                                                                                                    | st situé à distance de toute                  | e source électrique.                                                                                                    |                                                                                                    |  |  |  |
| <ul> <li>4. Déplacez l'aimant de l'arrière vers l'avant, du côté gauche du module Hubgrade (même côté que la LED d'alimentation).</li> <li>Observez les LED clignotantes vertes puis orange, indiquant la réussite de la réinitialisation.</li> <li>Laissez le modern redémarrer. Ce processus peut prendre jusqu'à 18 minutes si le réseau n'est pas assez stable.</li> </ul> |                                               |                                                                                                    |                                                                                                    |  |  |  |
| 6. Une fois que l'opération est réussie et terminée, le modem fonctionne normalement.                                                                                                    |                                               |                                                                                                    |                                                                                                    |  |  |  |
| 7. Remettez le modem en place si nécessaire.                                                                                                    |                                               |                                                                                                    |                                                                                                    |  |  |  |
| 8. Fermez/Repositionnez les capots sur le système si nécessaire.                                                                                                    |                                               |                                                                                                    |                                                                                                    |  |  |  |
| Le processus est terminé.                                                                                                    |                                               |                                                                                                    |                                                                                                    |  |  |  |

![](_page_42_Figure_0.jpeg)

![](_page_42_Figure_1.jpeg)

![](_page_43_Picture_0.jpeg)

![](_page_43_Picture_1.jpeg)

![](_page_44_Picture_0.jpeg)